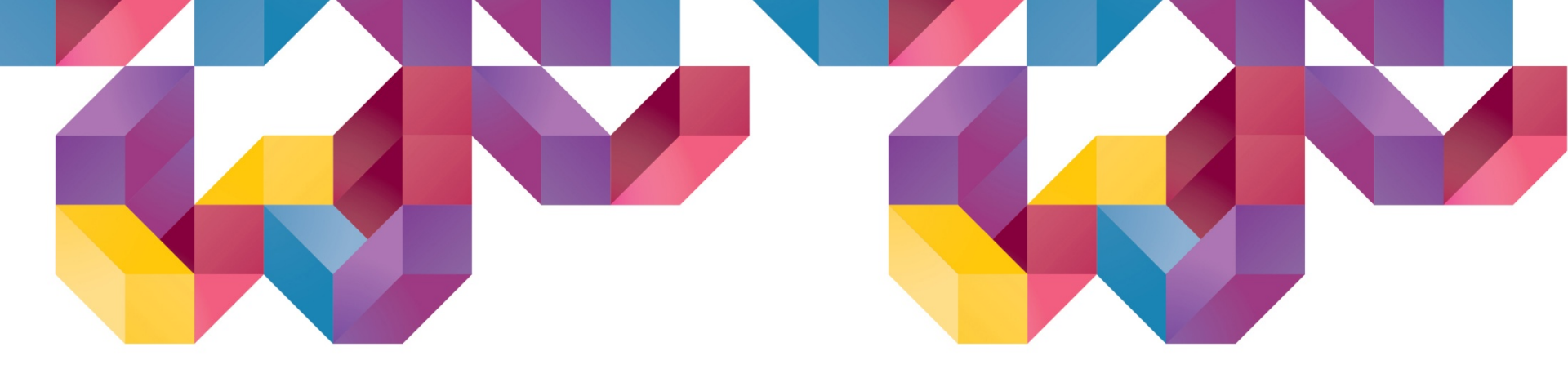

# 신개념 지반설계전용 소프트웨어 Sollyonks

# Release Note(Ver. 500)

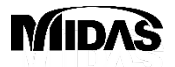

Copyright © 1989~2016. MIDAS Information Technology Co., Ltd. ALL RIGHTS RESERVED.

#### SoilWorks | Enhancement

# **Release Note**

#### **Pre/Post Processing**

- [보강토] 기본값 변경
- [보강토] 설계기준 추가(국토해양부 보강토옹벽 잠정지침, 2013)
- [보강토] 요약계산서 출력
- [비탈면] 한계평형해석(LEM) 지진시 자유물체도의 수평지진력 표현
- [비탈면] 한계평형해석(LEM) 보강재의 보강력 출력
- [기초] 특수말뚝 추가(PF공법)

#### Analysis

- [보강토] 지지력 계산방법 수정
- [기초] 가속기법 추가

#### 1. [보강토] 기본값 변경

- •보강토옹벽 형상계획에서 단수를 2단 이상으로 설정할 때 상부성토와 하중 위치의 기본값을 옹벽 최상 단으로 적용시킴
- 지반물성할당에 대한 물성을 가이드 이미지와 동일하도록 기본 setting 값 변경

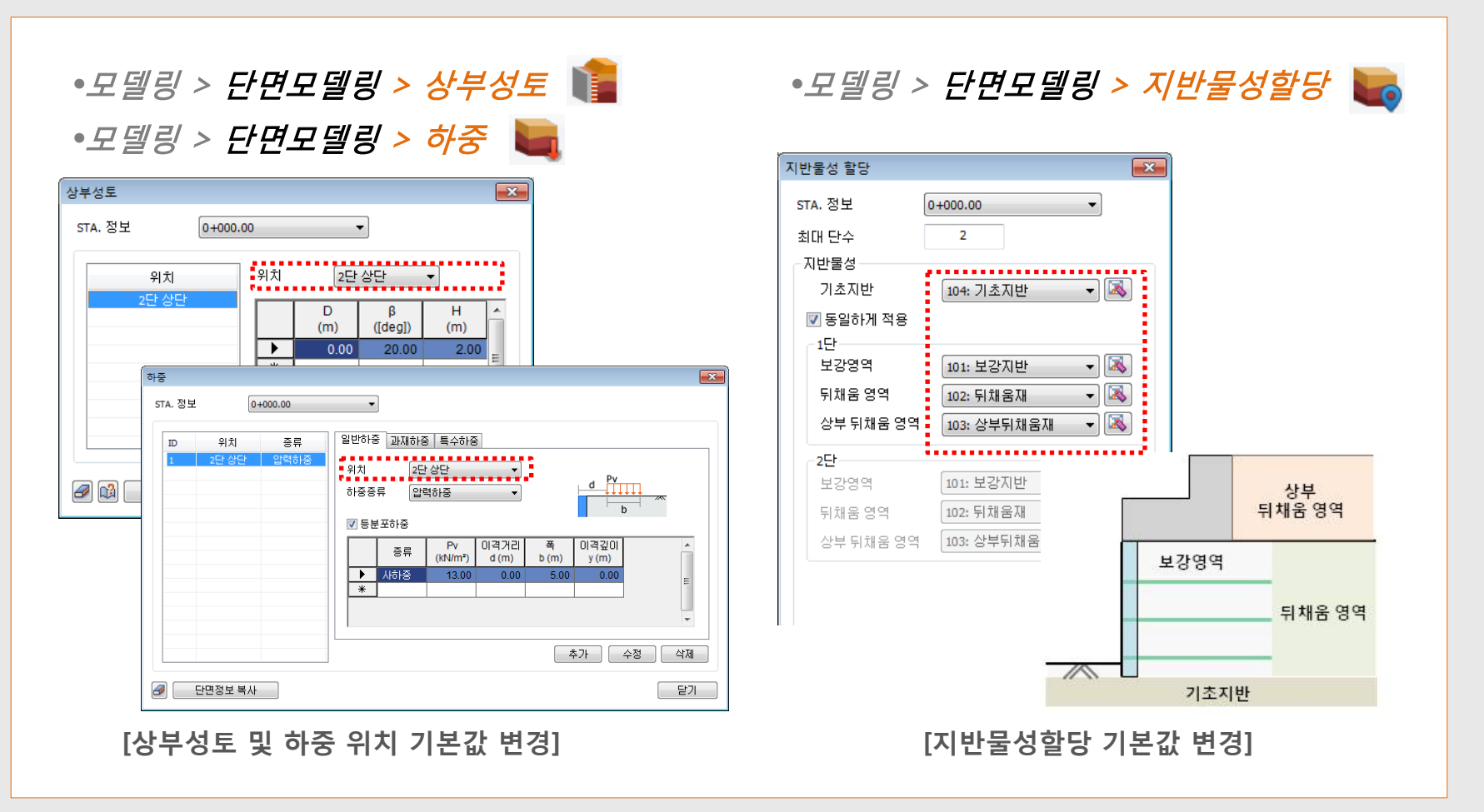

#### 2. [보강토] 설계기준 추가(국토해양부 보강토옹벽 잠정지침, 2013)

• 국내 보강토 업체 대부분이 적용하고 있는 『건설공사 보강토 옹벽 설계·시공 및 유지관리 잠정지침 (2013)』 설계안전율 기준 추가

| 정의            |                |          | × | FHWA, 2009<br>NCMA 3rd    |                     |                                            |                     |                      |               |
|---------------|----------------|----------|---|---------------------------|---------------------|--------------------------------------------|---------------------|----------------------|---------------|
| 계기준 보강재기준 일반  | 11             |          |   | 도로설계편람, 2014<br>거석공사비탈며 섬 | 4<br>!계기주 201       | 1                                          |                     |                      |               |
| 설계기준 국토히      | 해양부 보강토용벽 잠정지칠 | , 2013 🔻 |   | 고속도로 건설공사                 | , 2011              | 1                                          |                     |                      |               |
| - 외석만성        | 상사             | 지전시      |   | 도로설계요령, 2009              | )<br>이네 지지 TI       | žl. 2012                                   |                     |                      |               |
| 직접활동(FSsl)    | 1.5            | 1.1      |   | 사용자정의                     | <u> 24 884</u>      | 當, 2013                                    |                     |                      |               |
| 전도(FSot)      | 2              | 1.5      |   | 110/104                   |                     |                                            |                     | <b>^</b> • • •       |               |
| 편심거리비(e/L)    | 0.167          | 0.25     |   |                           |                     | ·····································      | 뿌의 실계안전~            | 탈 <sup>2)</sup>      |               |
| 지지력(FSbc)     | 2.5            | 2        |   |                           | 구분                  | 검토항목                                       | 평상시                 | 지진시                  | 비             |
| 내적아적          |                |          |   |                           | 이저                  | 월 동<br>저 도                                 | 1.5                 | 1.1                  | -             |
|               | 상사             | 지진시      |   |                           | 아제                  | 전 또<br>지지력                                 | 2.5                 | 2.0                  | 1             |
| 인발(FSpo)      | 1.5            | 1.1      |   |                           |                     | 전체 안정성                                     | 1.5                 | 1.1                  | 1             |
| 파단(FSoverall) | 1              | 1        |   |                           | 내적                  | 인발파괴                                       | 1.5                 | 1.1                  |               |
| 연결부(FSconn)   | 0              | 0        |   |                           | 안정                  | 보강재 파단                                     | 1.0                 | 1.0                  |               |
|               |                |          |   |                           | * 전도에 대한            | 한 안정은 수직합력의 편심거리                           | 니e에 대한 다음           | 음 식으로도 평             | 가할 수          |
|               |                |          |   |                           | 평상시, € ≤            | ≦ <i>L</i> /6 : 기초지반이 흙인 경우                | $e \le L/4$ : 7]    | 친지반이 암반인             | ] 경우          |
|               |                |          |   |                           | 평양시, €≦<br>  지지지 ●< | S L/6 : 기조시반이 옭인 경우<br>: L/A : 기초지바이 후이 경우 | $e \le L/4$ : $7 3$ | 친시반이 암반익<br>치지바이 아바이 | ! 성·<br>1 74. |
|               |                | 확인 취소    |   |                           | * 117-71 11-12      |                                            | 기서게이자가드             | 르 지요치ㅁㄹ 1            | 007.          |

# 3. [보강토] 요약계산서 출력

•보강토옹벽의 계산서를 출력하는 경우 매우 많은 장수가 출력되므로, 요약계산서(안전율)만 출력하여 보고 싶은 경우 이를 출력할 수 있도록 수정함 (이전에는 체크한 항목에 대한 안전율 결과를 출력해 주었 으며, 표지요약만 체크한 경우 안전율이 모두 "-"로 표현되었음)

#### •결과분석 > 설계계산서 >계산서 📄

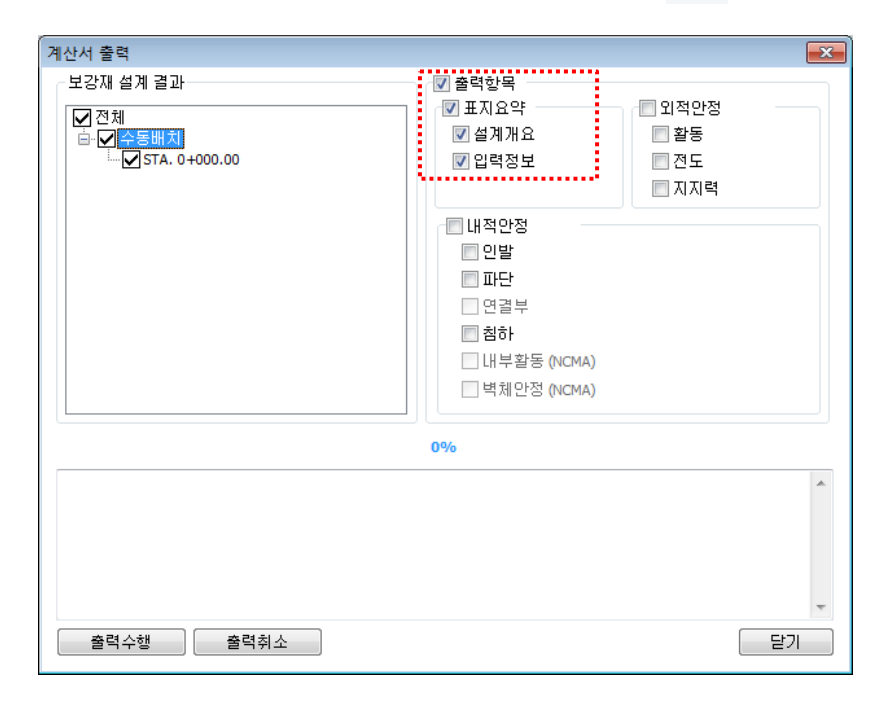

| <ul> <li>ЭЕ</li> </ul> | : 높이<br>: 다미       | 1      | 사다 노이 | -       |       | 4 70     |        | n      |       |       |        |       |       |        |        |       |    |    |       |
|------------------------|--------------------|--------|-------|---------|-------|----------|--------|--------|-------|-------|--------|-------|-------|--------|--------|-------|----|----|-------|
|                        | - 21               | 2 - 41 | 8만 표의 | -       |       | 4.70     |        |        |       |       |        |       |       |        |        |       |    |    |       |
| 상시]                    |                    |        |       |         |       |          |        |        |       |       |        |       |       |        |        |       |    |    |       |
| ID                     | 보강재 깊이<br>(m) 직접활동 |        | 7     | 토       | 편     | 편심거리비    |        | 지지력    |       | 인발    |        | 파단    |       | 연결부    |        |       |    |    |       |
| 1                      |                    | (      | 0.400 | 39.488  |       | 1827.563 |        |        | 0     |       | -      |       | 8.116 |        | 14.018 |       |    | -  |       |
| 2                      |                    | 1      | 1.200 | 1       | 13.16 | 3        | 20     | 3.063  |       | 0.003 |        | -     |       | 9.3    | 96     | 4.6   | 73 |    | -     |
| 3                      |                    | - 1    | 2.000 |         | 7.89  | 8        | 73     | .103   |       | 0.007 |        | -     |       | 12.2   | 201    | 3.2   | 04 |    | -     |
| 4                      |                    | 1      | 2.600 |         | 6.07  | 5        | 43     | .256   |       | 0.012 |        | -     |       | 15.5   | 15     | 2.8   | 75 |    | -     |
| 5                      |                    | - 3    | 3.200 |         | 4.93  | 6        | 28     | .556   |       | 0.018 |        | -     |       | 16.7   | 95     | 2.3   | 36 |    | -     |
| 6                      |                    |        | 3.800 |         | 4.15  | 7        | 2      | 0.25   |       | 0.025 |        | -     |       | 18.075 |        | 1.967 |    |    | -     |
| 7                      |                    | 4      | 4.400 |         | 3.59  |          | 15     | 15.104 |       | 0.033 |        | -     |       | 19.355 |        | 1.699 |    |    | -     |
| 8                      |                    | - 1    | 5.000 |         | 3.15  | 9        | 11     | .696   |       | 0.043 |        | -     |       | 24.7   | 62     | 1.7   | 94 |    | -     |
| 저면                     | 저면 5.200           |        |       | 3.797   |       |          | 10.814 |        | 0.046 |       | 10.113 |       | -     |        | -      |       |    | -  |       |
| 지진시]                   |                    | 보경     | 강재 깊이 | T       | 1718  |          | 7      | 9 F    | 774   |       |        | TITU  | 21    | 01     | 0      |       |    |    | 71 11 |
| ID                     |                    |        | (m)   | -       | 121   | 19       | 1      | 12     | 12    | 8/144 | 1      | ~~    | -     | 민      | ž      |       | 2  | 21 | 2T    |
| 1                      | 0.400 25.8         |        | 7     | 998.855 |       |          | 0.001  |        | -     |       | 3.568  |       | 9.268 |        |        | -     |    |    |       |
| 2                      |                    | 1      | 1.200 |         | 8.61  | 9        | 11     | 0.984  |       | 0.004 |        | -     |       | 5.71   |        | 3.901 |    |    | -     |
| 3                      |                    | 1      | 2.000 |         | 5.17  | 2        | 39     | .954   |       | 0.013 |        | -     |       | 7.8    | 31     | 2.7   | 76 |    | -     |
| 4                      |                    | - 1    | 2.600 |         | 3.97  | 8        | 23     | .642   |       | 0.021 |        | -     |       | 10     | 0      | 2.4   | 99 |    | -     |
| 5                      |                    | 1      | 3.200 |         | 3.23  | 2        | 15     | .607   |       | 0.032 |        | -     |       | 11.085 |        | 2.063 |    |    | -     |
| 6                      |                    | - 3    | 3.800 |         | 2.72  | 2        | 11     | .068   |       | 0.045 |        | -     |       | 12.1   | .29    | 1.7   | 56 |    | -     |
| 7                      |                    | 4      | 4.400 |         | 2.35  | 1        | 8.255  |        |       | 0.061 |        | -     |       | 13.147 |        | 1.529 |    |    | -     |
|                        |                    |        | 5.000 |         | 2.06  | 9        | 6      | 393    |       | 0.078 |        | -     |       | 16.506 |        | 1.595 |    |    | -     |
| 8                      | 저면                 |        | 5.200 |         | 2.48  | 6        | 5.91   |        |       | 0.085 |        | 8.475 |       | -      |        | -     |    | -  |       |
| 8<br>저면                |                    |        |       |         |       |          |        |        |       |       |        |       |       |        |        |       |    |    |       |

[요약계산서 안전율 출력]

[설계계산서 출력]

# 4. [비탈면] 한계평형해석(LEM) 자유물체도의 수평지진력 표현

- 한계평형해석(LEM)의 절편력 내부그림(자유물체도)에서 지진에 대한 수평력을 표현(방향, 크기)
  - 연직지지력의 경우 : W → W(Include Vertical Seismic) 으로 변경
  - 수평지진력의 경우 : Horizontal Seismic Force 추가

#### •결과트리 > 결과 > 원호파괴면 🎽

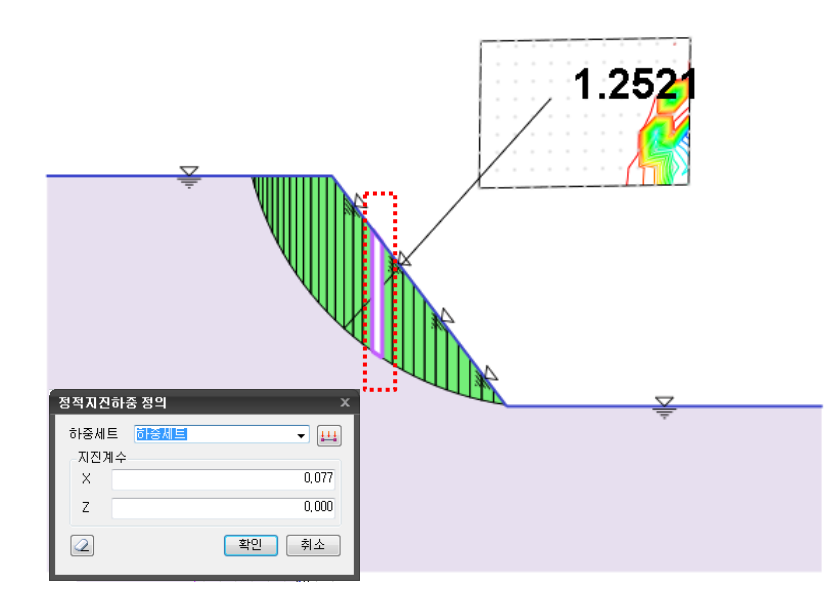

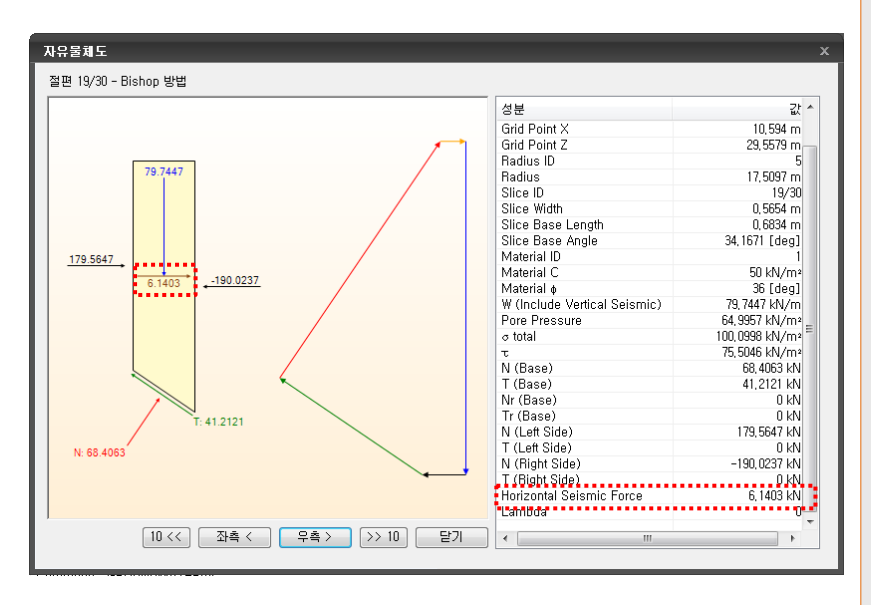

#### [설계계산서 출력]

[요약계산서 안전율 출력]

## 5. [비탈면] 한계평형해석(LEM) 보강재의 보강력 출력

- 한계평형해석(LEM)에서 보강재에 발생되는 보강력을 text 파일로 출력
- Nail/Anchor의 경우 축방향 저항 매커니즘은 인발강도와 인장강도로 나누어지며, 이 중 작은 값을 저항 력으로 산정함

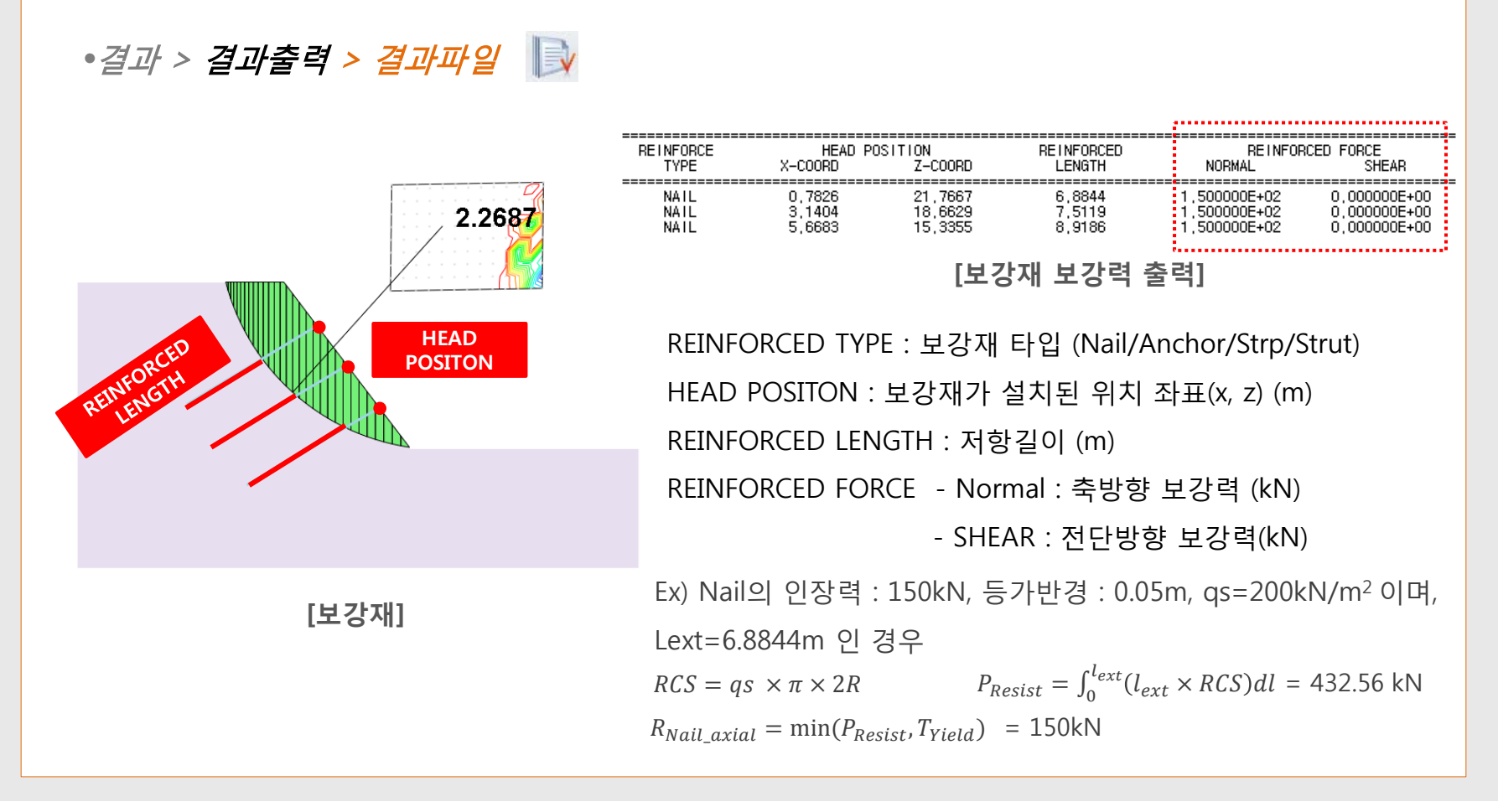

#### 6. [기초] 특수말뚝 추가(PF)

• PF(원지반 교반처리공법) – 원지반을 개량하여 연약지반의 평균강도를 증가시켜 지내력을 기초화한 공법(복합지반 개념으로 설계)

• 개량율(치환율)을 고려하여 설계물성을 산정함

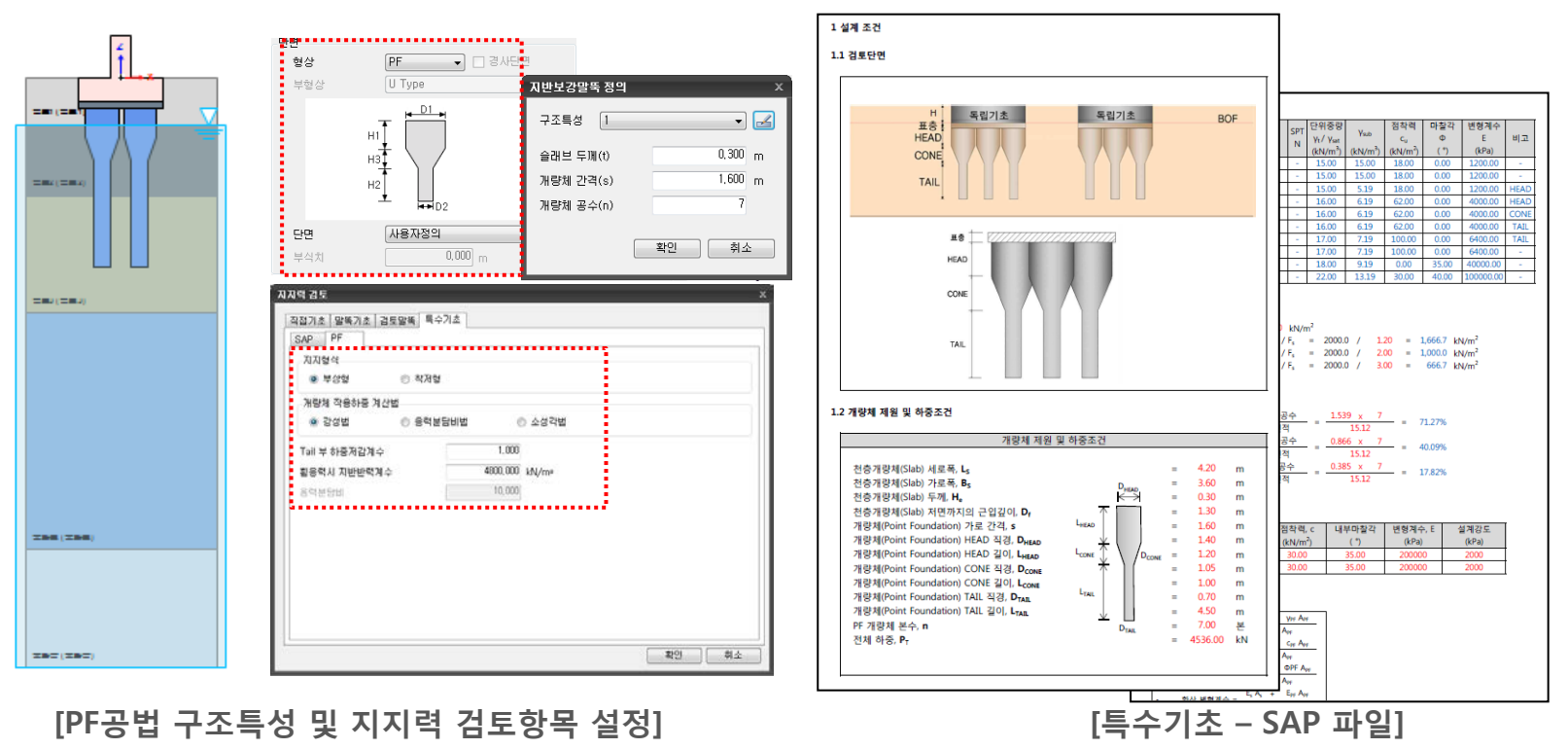

#### 1. [보강토] 지지력 계산방법 수정

·상부에 활하중이 존재하는 경우 지지력 계산시 이를 고려하도록 변경
 (기존 : 전도 검토시 사용된 연직력을 이용하여 지지력을 계산 (전도시에는 활하중을 고려하지 않음)
 변경 : 지지력 계산시 활하중에 대한 영향을 연직력에 별도 고려 )

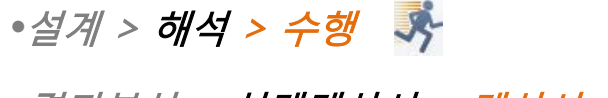

•결과분석 > 설계계산서 > 계산서

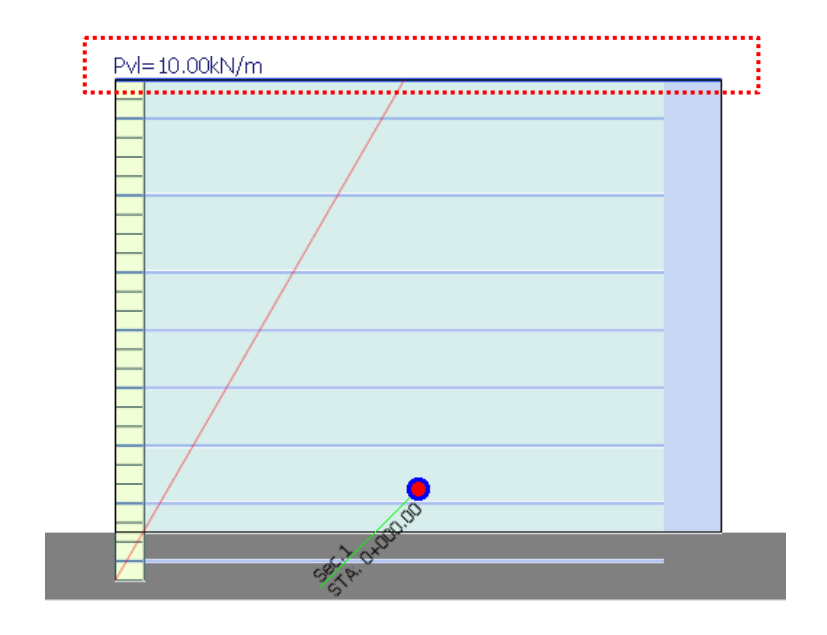

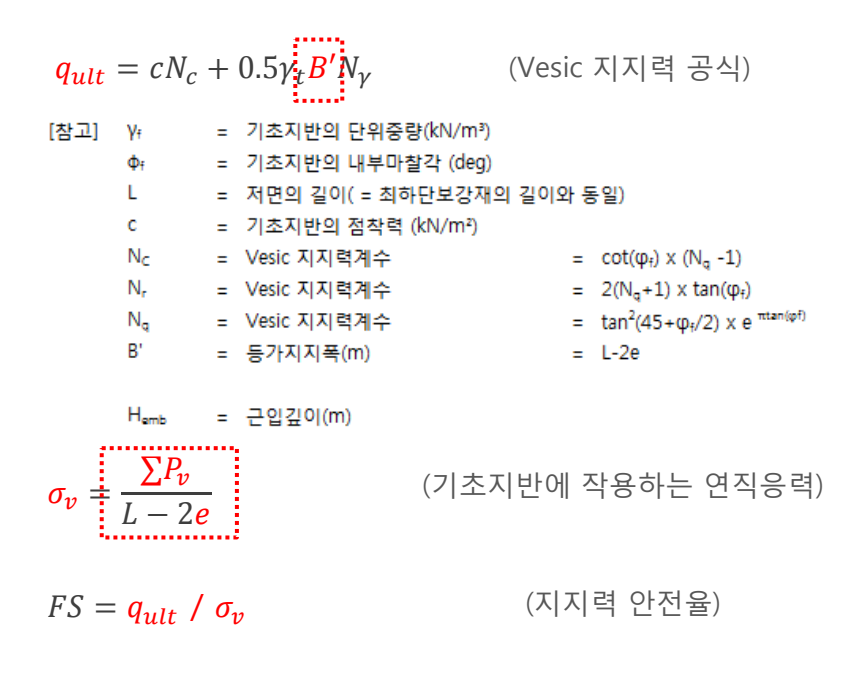

[보강토옹벽 - 상부활하중(Pvl) 재하]

[지지력 안전율]

MIDAS

#### Analysis

## 2. [기초] 가속기법 추가

•반복해를 계산시 해를 보다 빠르게 찾도록 하는 가속화 알고리즘을 P-y 해석에도 적용가능하도록 추가 •P-y 해석시 해가 수렴되지 않는 경우 이 옵션을 체크하여 해의 수렴성을 높일 수 있음

•기초 > 해석 및 보고서 제어 > 해석케이스 > 해석제어데이터 📑

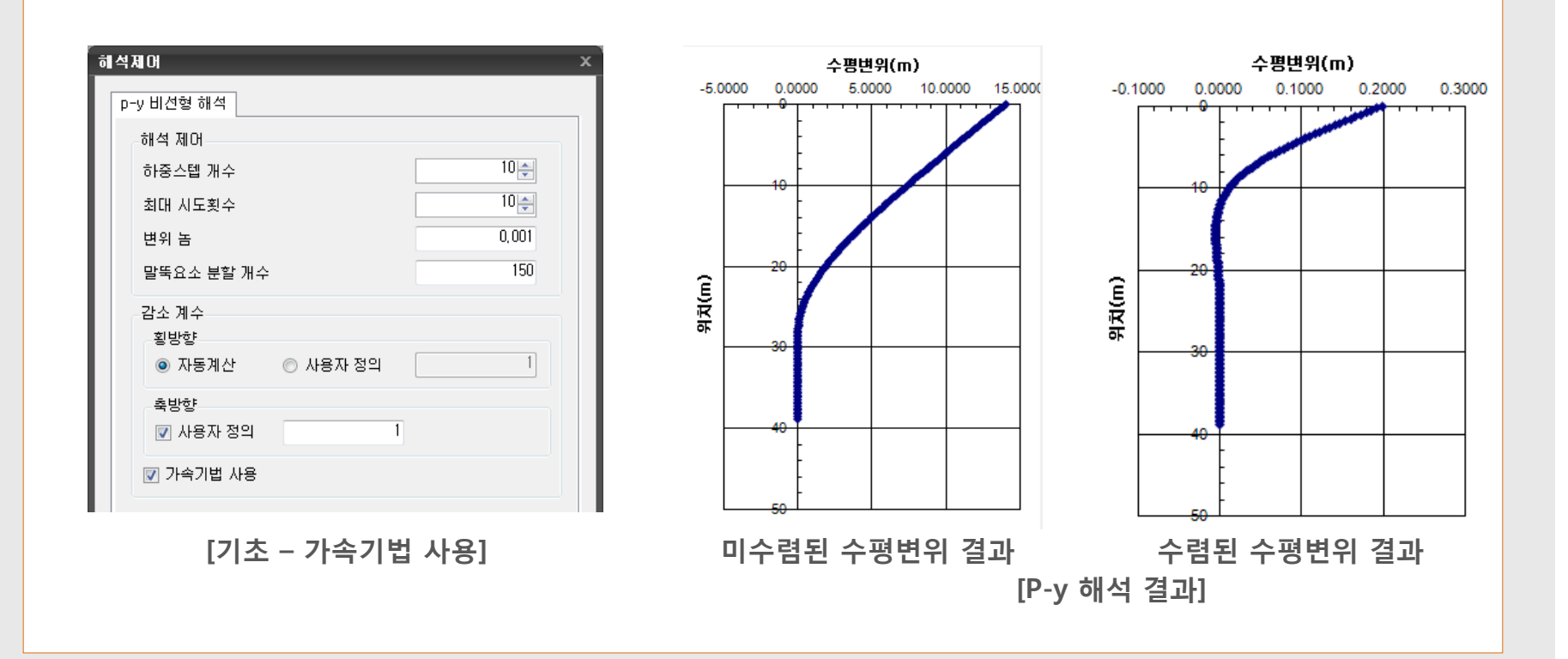